# 保誠理賠門 我要申請理賠\_保誠理賠門線上理賠申請

#### ● ibon 頁面操作及步驟教學

操作流程僅供參考,實際畫面請以 ibon 機台畫面為準。

1. 進入 ibon 首頁 · 點選:

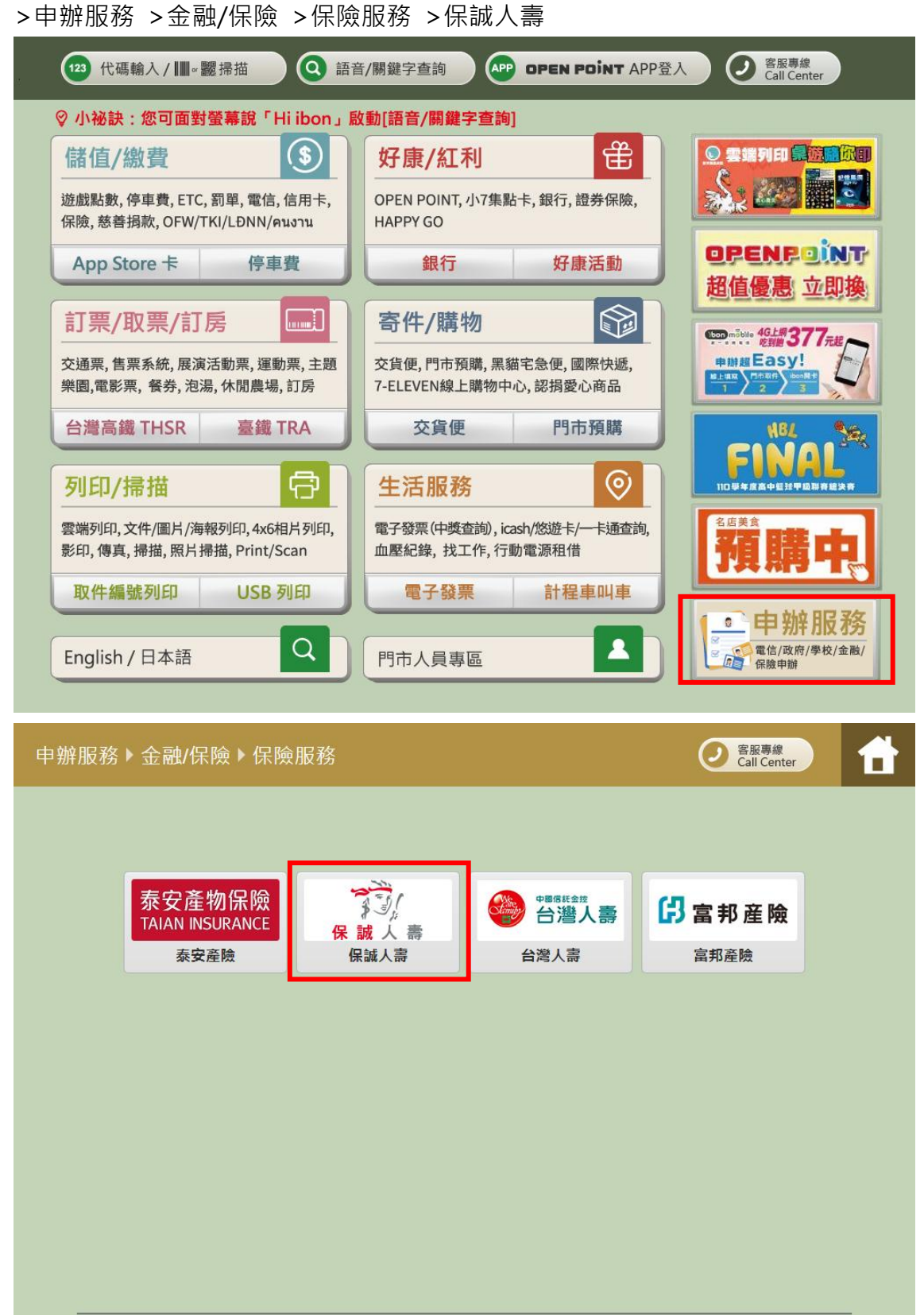

返回

2. 選擇 保誠理賠門 我要申請理賠

|    | 保誠 | 人                       | 壽 <u>(</u> )                    | 保誠理賠問                            | 9            |                             | 0            | 客服專線<br>Call Center | Ħ |
|----|----|-------------------------|---------------------------------|----------------------------------|--------------|-----------------------------|--------------|---------------------|---|
|    |    | 請護                      | 選擇朋                             | 發務項目                             |              |                             |              | •••••••             | 成 |
|    |    | 保誠理<br><mark>壽負損</mark> | 里賠門提供編<br>鲁, <mark>無需再</mark> 另 | 泉上理賠申請,透過<br><mark>另行付費</mark> ● | 影像資料即時傳送,享優先 | ;盧理與即時理賠通知。 <mark>此服</mark> | 務之影印、寄件等     | 服務費用已由保誠人           |   |
|    |    |                         | 保                               | <mark>誠理賠門</mark><br>E申請理賠       | 我要列印理賠申請書    |                             |              |                     |   |
|    |    |                         |                                 |                                  |              |                             |              |                     |   |
|    |    |                         |                                 |                                  |              |                             |              |                     |   |
|    |    |                         | 返回                              |                                  |              |                             |              |                     | _ |
| 3. | 選擇 | 保訴                      | 理<br>賠<br>同                     | 門線上理開                            | 自言 服務        |                             |              |                     |   |
|    | 保誠 | 人書                      | 青了]                             | 保誠理賠問                            | 9            |                             | 0            | 客服專線<br>Call Center | 1 |
|    |    | 請刻                      | 選擇朋                             | 發務項目                             |              |                             | <b>— • •</b> | •••••               | 成 |
|    |    |                         | 申辦項                             | 〔目                               |              | 備註                          |              |                     | _ |
|    |    |                         | 【列印                             | 】數位服務同意言                         | 書 首次使用請先列印並  | 簽署數位服務同意書。                  |              | 選擇                  |   |
|    |    |                         | 保誠理                             | ◇<br>瞿賠門線上理賠申                    | 請限受益人為事故人本   | 人之醫療理賠申請案件修                 | 吏用。          | 選擇                  |   |
|    |    |                         |                                 |                                  |              |                             |              |                     |   |
|    |    |                         |                                 |                                  |              |                             |              |                     |   |
|    |    |                         |                                 |                                  |              |                             |              |                     |   |
|    |    |                         |                                 |                                  |              |                             |              |                     | _ |
|    |    |                         |                                 |                                  |              |                             |              |                     |   |

4. 閱讀服務須知

5.

| 保 誠 | 人壽                          | T,                                                       | 呆誠理則                                                                                 | 音門                                                                                                    |                                           |                                          |                                           |                                                 |                                 | ② 客服專編<br>Call Cen        | ter                     | Ť        |
|-----|-----------------------------|----------------------------------------------------------|--------------------------------------------------------------------------------------|----------------------------------------------------------------------------------------------------|-------------------------------------------|------------------------------------------|-------------------------------------------|-------------------------------------------------|---------------------------------|---------------------------|-------------------------|----------|
|     | 閱讀                          | 服務災                                                      | 頁知                                                                                   |                                                                                                    |                                           |                                          |                                           |                                                 |                                 |                           | <b></b> 兒               | 戓        |
|     | 親愛的保障                       | ⊃您好,歡                                                    | 迎使用「                                                                                 | 呆誠理賠門                                                                                                    | ]-線上理                                     | 賠申請」(                                    | 下稱本服務                                     | 务)。                                             |                                 |                           |                         | ī        |
|     | 1. 本服<br>(1)<br>『<br>※備     | 務適用範圍<br>限有效的<br>本次申請<br>註:若本ジ                           | 副、服務對<br>】:<br>住院醫療募<br>應備文件(<br><理賠申請。                                              | 象及申請注<br>費用保險(<br>〔如診斷書<br>應備文件指                                                                                                    | 而程概要訪<br>日額型、<br>い<br>し                   | 3明:<br>實支實付型<br>) 於事務機<br>過15頁,發         | )及傷害醫<br>之A4掃描頭<br>書議改選「                  | §療保險(日<br>貢數,未超過<br>我要列印/寄                      | ·額型、實支<br>15頁。<br>回文件_【?        | [實付型)給(<br>列印】 理賠保        | 寸。<br><mark>險金申請</mark> |          |
|     | (2)<br>(3)                  | 【服務對象<br>為申請疾<br>本次理賠<br>【申請流程                           | 】:符合<br>病或意外醫<br>申請之醫療<br>】:                                                         | 下述申請條<br>聲療給付。<br>寮理賠金總<br>輸→理賠日                                                                                                    | (件之被保)<br>額小於新台<br>目:書容料 。                | 險人,且受<br>台幣十萬元                           | 益人須與被<br>。                                | 皮保險人為同                                          | ]一人:                            | \$                        |                         |          |
|     | (1)                         | 步驟2:4<br>步驟3:排<br>務說明函<br>由門市櫃                           | tibon指引<br>tibon指引<br>器描及完成<br>指示將已<br>擔<br>人員寄送                                     | 翻八埕船马<br>至事務機將<br>申請後,訪<br>器描文件,<br>養至保誠人                                                                                            | P調員料。<br>開理賠申<br>参事務機取<br>連同簽署<br>壽。      | 請文件。<br>四「服務調<br>、掃描後之                   | 兌明函」、<br>「數位服務                            | 「專用袋兌<br>師意書」(                                  | 換單」、「<br>僅第一次使                  | 交貨便服務單<br>阿本服務時約          | し」,依服<br>頁檢附)3          | 1<br>Z   |
|     | (4)                         | 当次使用<br>書正本本<br>一書正本<br>一書<br>一一一一一一一一一一一一一一一一一一一一一一一一一一 | 事頃』<br>事頃<br>務<br>中<br>課<br>服<br>務<br>に<br>課<br>時<br>書<br>語<br>書<br>語<br>名<br>百<br>指 | 青理賠,請<br>壽留存,日<br>青日翌日起<br>告未於時效<br>書<br>配<br>個<br>細<br>知<br>一<br>記<br>一<br>一<br>一<br>一<br>一<br>一<br>一<br>一<br>一<br>一<br>一<br>一<br>一 | 務必列印<br>後仍須重新<br>15日內將,<br>內寄回保調<br>將透過受新 | 「數位服務<br>新簽署「數<br>上述掃描文<br>成人寄留存<br>人所提供 | 同意書」並<br>位服務同意<br>件(數位服<br>,則日後將<br>之行動雷記 | 並於簽署、 提<br>動書」並寄回<br>服務同意書値<br>新無法再次使<br>転以簡訊辦理 | 描後寄回子<br>正本後方<br>第一次使月<br>用本服務。 | 保誠人壽。<br>使用本服務<br>日本服務時須補 | 如未將同意<br>。<br>檢附)寄      | 3        |
|     | <br>                        | 年八年<br>完成理賠<br>如本次理<br>件送達後                              | 申請審核後時申請之優進行理賠格                                                                      | 。<br>展示保誠人<br>醫療理賠金<br>该付                                                                                                    | 洞 這一支」<br>壽會直接將<br>總額逾新台                  | 將醫療理賠<br>台幣十萬元                           | 之<br>(1)<br>(1)<br>金匯款至受<br>或依保單條         | 後高計(新)<br>登益人所指定<br>系款約定需提                      | 的帳戶。<br>供正本收據                   | <sup>衰,</sup> 保誠人壽新       | 将待正本了                   | ž        |
|     |                             |                                                          |                                                                                      | 不                                                                                                    | 同意,結該                                     | 束服務                                      | 同意                                        | ,繼續下一封                                          | ŧ                               |                           |                         |          |
| 輸入  | 事故人                         | (被保障                                                     | 僉人)身                                                                                 | }<br>分證 <sup>:</sup>                                                                                                    | 字號                                        |                                          |                                           |                                                 |                                 |                           |                         |          |
| 保 誠 | 人壽                          | j)                                                       | 保誠理則                                                                                 | 許門                                                                                                    |                                           |                                          |                                           |                                                 |                                 | 客服專編<br>Call Cen          | ter                     | <b>1</b> |
|     | 請輸                          | 入事故                                                      | 女人 <b>(</b> 礼                                                                        | 波保障                                                                                                    | 會人)<br>9                                  | 身分證                                      | 经字號                                       |                                                 |                                 |                           | 完 完                     | 戓        |
|     |                             |                                                          |                                                                                      |                                                                                                    |                                           |                                          |                                           |                                                 |                                 |                           |                         | _        |
|     | 身分證字號:<br>輸入範例:「X123456789」 |                                                          |                                                                                      |                                                                                                    |                                           |                                          |                                           |                                                 |                                 |                           |                         |          |
|     | <b>返</b>                    |                                                          |                                                                                      |                                                                                                    |                                           |                                          |                                           |                                                 |                                 | -۲                        | 一步                      | •        |
|     |                             |                                                          |                                                                                      |                                                                                                    |                                           |                                          |                                           | _                                               |                                 |                           | _                       |          |
|     | A                           | В                                                        | C                                                                                    | D                                                                                                    | E                                         | F                                        | G                                         | 1                                               | 2                               | 3                         | ◀                       |          |
|     | Н                           | P                                                        |                                                                                      | R                                                                                                    | L                                         | М                                        | N                                         | 4                                               | 5                               | 6                         | -                       |          |
|     | V                           | W                                                        | X                                                                                    | Y                                                                                                    | Z                                         |                                          | 0                                         | 1                                               | 0                               |                           | 重新<br>輸入                |          |
|     |                             |                                                          |                                                                                      |                                                                                                    |                                           |                                          |                                           |                                                 |                                 |                           |                         | -        |

6. 輸入行動電話

7.

| 保誠人壽                                           | <b>湾</b> ( 保誠理賠P       | 9                                         |                                        |                                        | 客服專線<br>Call Center            |   |
|------------------------------------------------|------------------------|-------------------------------------------|----------------------------------------|----------------------------------------|--------------------------------|---|
| 請輸)                                            | 、行動電話                  |                                           |                                        |                                        | <b></b>                        | 成 |
| 陳O芳 君,<br>———————————————————————————————————— | 您好!                    |                                           |                                        |                                        |                                | _ |
|                                                | 行                      | 動電話:<br>本服務需提供事故<br>話,以利理賠聯繫<br>輸入範例:「091 | (人(被保險人)行動電<br>(及享有即時理賠通知。<br>2345678」 |                                        |                                |   |
| 返回                                             |                        |                                           |                                        |                                        | 下一步                            |   |
|                                                |                        |                                           |                                        |                                        |                                |   |
|                                                |                        | 1 2<br>4 5                                | 6                                      | ●●●●●●●●●●●●●●●●●●●●●●●●●●●●●●●●●●●●●● |                                |   |
|                                                |                        | 7 8                                       | 9                                      | 重新                                     |                                |   |
|                                                |                        | 0                                         |                                        | · 輸入                                   |                                |   |
| 選擇申請項問                                         | ∃                      |                                           |                                        |                                        |                                |   |
| 保誠人壽                                           | う <mark>の</mark> 保誠理賠P | 9                                         |                                        |                                        | ② 客服專線<br>Call Center          | t |
| 請選擇                                            | 睪申請項目                  |                                           |                                        |                                        | <b>- • • • • • • • • • •</b> 亮 | 成 |
| 陳O芳 君,<br>一                                    | 您好!                    |                                           |                                        |                                        |                                | _ |
|                                                | 疾病醫療申請                 | 意外醫療申請                                    |                                        |                                        |                                |   |
|                                                |                        |                                           |                                        |                                        |                                |   |
|                                                |                        |                                           |                                        |                                        |                                |   |
|                                                |                        |                                           |                                        |                                        |                                |   |
|                                                |                        |                                           |                                        |                                        |                                |   |
|                                                |                        |                                           |                                        |                                        |                                | _ |
| 返回                                             | 1                      |                                           |                                        |                                        |                                |   |

| 保誠 | 人                               | 壽珍                                     | 保誠理賠問                                     | 門                                                     |                                   | ② 客服専線<br>Call Center                                              | t        |
|----|---------------------------------|----------------------------------------|-------------------------------------------|-------------------------------------------------------|-----------------------------------|--------------------------------------------------------------------|----------|
|    | 請                               | <b>輸入意</b><br><sup>劳君,您好</sup>         | 【外事故】<br>·                                | 日期                                                    |                                   |                                                                    | ●完成      |
|    |                                 |                                        | 意外事                                       | 故日期:<br>範例:2021年0                                     | 1月01日,請輸入「20210101」               |                                                                    |          |
|    |                                 | 返回                                     | I                                         |                                                       |                                   | 下一步                                                                |          |
|    |                                 |                                        |                                           |                                                       | 2 3<br>5 6<br>8 9<br><u>重新</u> 輸入 |                                                                    |          |
|    |                                 |                                        |                                           |                                                       |                                   |                                                                    |          |
| 保誠 | 人                               | 壽豹                                     | 保誠理賠                                      | 門                                                     |                                   | ② 答服専線<br>Call Center                                              | ť        |
| 保誠 | 人<br><b>請</b><br><sup>陳03</sup> | 壽 💱/<br>選擇意                            | 保誠理賠<br>【外事故】<br>!                        | <b> </b>                                              |                                   | ② 客服専線<br>Call Center                                              | <b>合</b> |
| 保誠 | 人 請                             | 壽 党 (<br>選擇意<br><sup>劳君,您好</sup><br>交通 | 保誠理賠<br>【 <b>外事故</b> 】<br>!<br>事故(行人)     | 3門<br>京因<br>腳踏車事故(駕駛)                                 | 摩托車事故(駕駛)                         | P<br>f<br>f<br>f<br>f<br>f<br>f<br>f<br>f<br>事<br>故(乘<br>客)        | <b>1</b> |
| 保誠 | 人<br>請<br><sup>陳0)</sup>        | 壽 📬<br>選擇                              | 保誠理賠<br>(外事故)<br>(行人)<br>事故(祭駛)           | 許門<br>京因<br>腳踏車事故(駕駛)<br>汽車事故(乘客)                     | 摩托車事故(駕駛)<br>跌倒或跌落                | 定<br>密服専維<br>Call Center<br>摩<br>托車事故(乘客)<br>切<br>初<br>切<br>割<br>傷 | <b>1</b> |
| 保誠 | 大請 陳0                           | 壽 🟹<br>選擇                              | 保誠理賠<br><b>(</b> 外事故)<br>事故(行人)<br>事故(駕駛) | 許門       京因       腳踏車事故(駕駛)       汽車事故(乘客)       工作意外 | 摩托車事故(駕駛)<br>跌倒或跌落<br>運動娛樂所致意外    | 摩托車事故(乘客)<br>切割傷<br>其他事故                                           | ра       |

#### 8. 選擇或輸入匯款資訊

若事故人(被保險人)曾經有申請理賠且保誠人壽已採匯款(幣別為台幣)給付給事故人(被保險 人)時,事故人(被保險人)本次理賠申請可選擇匯入前案匯款帳號

| 保誠 | 人書  | f 73/ | 保誠理賠問          | 9                    |                          | <b>容服専線</b><br>Call Center | $\blacksquare$ |
|----|-----|-------|----------------|----------------------|--------------------------|----------------------------|----------------|
|    | 請奖  | 矍擇匯   | 款資訊            |                      |                          |                            | Ż              |
|    | 陳O芳 | 君,您好! |                |                      |                          |                            |                |
|    |     |       |                | 事故人前案匯款帳號:<br>1302** | 打國際商業銀行 台中分行<br>*****690 |                            |                |
|    |     |       |                |                      | ¢.                       |                            | -              |
|    |     | 事故人育  | <b>൱</b> 案匯款帳號 | 事故人其他匯款帳號            |                          |                            |                |
|    |     |       |                |                      |                          |                            |                |
|    |     |       |                |                      |                          |                            |                |
|    |     |       |                |                      |                          |                            |                |
|    |     |       |                |                      |                          |                            |                |
|    |     |       |                |                      |                          |                            |                |
|    |     |       |                |                      |                          |                            | _              |
|    |     | 返回    |                |                      |                          |                            |                |

事故人(被保險人)本次理賠申請亦可選擇匯入其他事故人(被保險人)的帳號

| 保誠人        | <b>壽 🏹</b> 保誠理賠                                                                    | 79            |               | ② 客服専線<br>Call Center    |   |  |  |  |  |
|------------|------------------------------------------------------------------------------------|---------------|---------------|--------------------------|---|--|--|--|--|
| 請打         | 是供匯款銀行                                                                             | 資訊            |               | <b>(</b> ,) <sub>完</sub> | 成 |  |  |  |  |
| 陳O芳        | 陳O芳 君,您好!                                                                          |               |               |                          |   |  |  |  |  |
| *請確<br>*可依 | *請確認匯款帳戶姓名及帳號資訊正確,避免延誤撥款時程。<br>*可依關鍵字/代碼查詢銀行名稱,如渣打(052),可輸入渣打或052,或直接點取下方指定匯款銀行按鈕。 |               |               |                          |   |  |  |  |  |
|            | Q 依關鍵字查詢銀行                                                                         |               |               | ]                        |   |  |  |  |  |
|            |                                                                                    |               |               |                          | 1 |  |  |  |  |
|            | 000<br>中央銀行國庫局                                                                     | 004<br>臺灣銀行   | 005<br>臺灣土地銀行 | 006<br>合作金庫商業銀行          |   |  |  |  |  |
|            | 007<br>第一商業銀行                                                                      | 008<br>華南商業銀行 | 009<br>彰化商業銀行 | 011<br>上海商業儲蓄銀行          | I |  |  |  |  |
|            | 返回                                                                                 |               |               |                          | _ |  |  |  |  |

| 保誠人                                                         | 壽 <u>了》</u> 保誠理賠                                                                        | 門                                     |                                                                   | ② 客服專線<br>Call Center                                                              | <b>1</b> |
|-------------------------------------------------------------|-----------------------------------------------------------------------------------------|---------------------------------------|-------------------------------------------------------------------|------------------------------------------------------------------------------------|----------|
| <b>請</b><br><sup>銀行:</sup><br>分行:                           | <b>是供匯款分行</b><br>822 中國信託商業銀行                                                           | <b>資訊</b><br>重新選擇<br>,如臺灣銀行醫業部(0037), | 可輸入營業部或0037、或直接                                                   |                                                                                    | ž        |
| (                                                           | Q 依關鍵字查詢分行                                                                              |                                       |                                                                   |                                                                                    |          |
|                                                             | 8220015<br>敦北分行                                                                         | 8220026<br>台中分行                       | 8220037<br>高雄分行                                                   | 8220059<br>台南分行                                                                    |          |
|                                                             | 8220060<br>三重分行                                                                         | 8220071<br>城東分行                       | 8220082<br>嘉義分行                                                   | 8220093<br>中崙分行                                                                    | I        |
|                                                             | 返回                                                                                      | 0000440                               | 0000400                                                           | 0000420                                                                            | -        |
|                                                             |                                                                                         |                                       |                                                                   |                                                                                    |          |
| 保誠人                                                         | 壽 📆 保誠理賠                                                                                | 門                                     |                                                                   | ② 客服専線<br>Call Center                                                              | t        |
| 保誠人書<br>請<br><sup>陳0芳</sup><br><sup>銀行:</sup><br>※本3<br>※下契 | 祭 深刻 保誠理賠<br>前入事故人帳<br>君,您好!<br>822 中國信託商業銀行<br>822 中國信託商業銀行<br>825 中國信託商業銀行            | 門<br><b>戶 號 碼</b><br>重新選擇 分行: 8229    | 299 不清楚/無可選擇 重新<br>第399 示清楚/無可選擇 重新<br>號)共14碼資訊・<br>成誤匯或退匯時,概由事故人 | 変服専線<br>Call Center<br>完成<br>新選擇<br>(被保険人)自行負責・                                    | <b>A</b> |
| 保誠人<br>請<br><sup>陳O芳</sup><br>銀行:<br>※下対                    | 祭 家家 保誠理賠<br>前入事故人帳<br>君,您好!<br>822 中國信託商業銀行<br>取理賠金額欲匯款致郵局者,前<br>並帳戶確為事故人(被保險人)所 匯款帳號: | 門<br><b>戸 號 碼</b><br>重新選擇 分行: 8229    | 2999 不清楚/無可選擇 重新<br>號)共14碼資訊。<br>成誤匯或退匯時,概由事故人                    | <ul> <li>         ・ 密 服 専線<br/>Call Center         ・         ・         ・</li></ul> | <b>1</b> |
| 保誠人                                                         | <ul> <li>         · 家庭         · · · · · · · · · · · · · · ·</li></ul>                  | 門<br><b>戸號碼</b><br>重新選擇 分行:82290      | 999 不清楚/無可選擇 重新<br>號)共14碼資訊。<br>成誤匯或退匯時,概由事故人                     | <ul> <li>         を服募線<br/>Call Center         ・         ・         ・</li></ul>     | <b>1</b> |

9. 確認本次理賠申請明細

|     | 保誠人書 | 事了。保誠理                                                              | 賠門                                                                                                    |                               |    |    | ② 客服專線<br>Call Center | 1   |
|-----|------|---------------------------------------------------------------------|----------------------------------------------------------------------------------------------------|-------------------------------|----|----|-----------------------|-----|
|     | 請研   | <b>確認申請明</b> (                                                      | 細                                                                                                    |                               |    |    | ;                     | 武   |
|     |      | 事故人(被保險人)姓名<br>行動電<br>申請項<br>意外事故日<br>意外事故原<br>[<br>随款銀行<br>[<br>[] | <ul> <li>萬 陳O芳</li> <li>0912</li> <li>意外醫療</li> <li>朝 20220321</li> <li>因 交通事故(行<br/>822 中國信</li> <li>〒 8229999 7</li> </ul> | 〕<br>う人)<br>託商業銀行<br>「清楚/無可選擇 |    |    |                       |     |
|     |      | 返回                                                                  |                                                                                                    |                               |    |    | 下一步                   |     |
| 10. | 本次申請 | 整體服務滿意                                                              | 度評分                                                                                                    |                               |    |    |                       |     |
|     | 保誠人書 | 事 📆 保誠理                                                             | 賠門                                                                                                    |                               |    |    | 客服專線<br>Call Center   |     |
|     | 使月   | 月滿意度調                                                               | 查                                                                                                    |                               |    |    | ;                     | Зяž |
|     |      | 您對於本次申請整<br>體服務滿意程度?                                                | 非常不滿意                                                                                                    | 不滿意                           | 普通 | 滿意 | 非常滿意                  | _   |
|     |      |                                                                     |                                                                                                    |                               |    |    |                       |     |
|     |      |                                                                     |                                                                                                    |                               |    |    |                       |     |
|     |      |                                                                     |                                                                                                    |                               |    |    |                       |     |
|     |      | 返回                                                                  |                                                                                                    |                               |    |    | 下一步                   |     |

### 11. 開始掃描檔案

| 申辦服務 | ② 宮服専線<br>Call Center 1                                                                           |
|------|---------------------------------------------------------------------------------------------------|
|      | ←−−−−−→ 完成                                                                                        |
|      | 準備開始掃描<br>1.請放置原稿,將掃描面朝下,依事務機螢幕顯示依序操作。<br>2.提供A4或A3尺寸文件掃描,每次掃描同一尺寸,單次掃描5頁,最多15頁。檔案解析度<br>為200pdi。 |
|      | 掃描<br>面<br>朝<br>下<br>掃描平台                                                                         |
|      |                                                                                                   |
| 返    | 回 下一步                                                                                             |

請點擊「下一步」後移至事務機·依據事務機指示進行本次理賠申請應備文件(如診斷

書、收據等)掃描,掃描完後再回至 ibon 便利生活站。

| 申辦服務 | ② <sub>客服専線</sub><br>Call Center                                                                                                    |
|------|----------------------------------------------------------------------------------------------------|
|      | 完成                                                                                                    |
|      | 請至事務機依畫面指示操作                                                                                                    |
|      | Hat     T-R       OZ     English       DE     English       DE     English       DE     English       DE     English       DE     English |
|      |                                                                                                    |
|      |                                                                                                    |

<mark>注意:若有簽署數位服務同意書‧請一併上傳!</mark>

## 12. 選擇檔案

| 申辦服務                          | ② 容変専線<br>Call Center |
|-------------------------------|-----------------------|
| 選擇檔案                          | ······ 无成             |
|                               |                       |
|                               | 3.JPG                 |
| Size:290KB Size:286KB Size:20 | B9KB                  |
|                               |                       |
|                               |                       |
|                               |                       |
| 返回 繼續禄描                       | 下一步                   |

13. 確認檔案

| 申辦服務                       | 5                                    |                           |               |                 | ② 客服専線<br>Call Center | đ  |
|----------------------------|--------------------------------------|---------------------------|---------------|-----------------|-----------------------|----|
| <b>確</b><br><sup>最多1</sup> | <mark>認檔案</mark><br>5個檔案 · 目前檔案數: 3個 | <mark>當案</mark> ∘ 最大總檔案Si | ze : 10MB · 己 | <br>選擇:181.56KB |                       | 完成 |
|                            | 檔案名稱                                 | 檔案大小                      | 檔案類型          |                 |                       |    |
|                            | 00000001.JPG                         | 60.51KB                   | JPG           | 刪除              | 預覽                    |    |
|                            | 00000002.JPG                         | 60.52KB                   | JPG           | 刪除              | 預覽                    |    |
|                            | 00000003.JPG                         | 60.53KB                   | JPG           | 刪除              | 預覽                    |    |
|                            |                                      |                           |               |                 |                       |    |
|                            |                                      |                           |               |                 |                       |    |
|                            |                                      |                           |               |                 |                       |    |
|                            | 返回                                   |                           |               |                 | 下一步.                  |    |

14. 完成本次理賠申請應備文件影像上傳、事務機列印文件

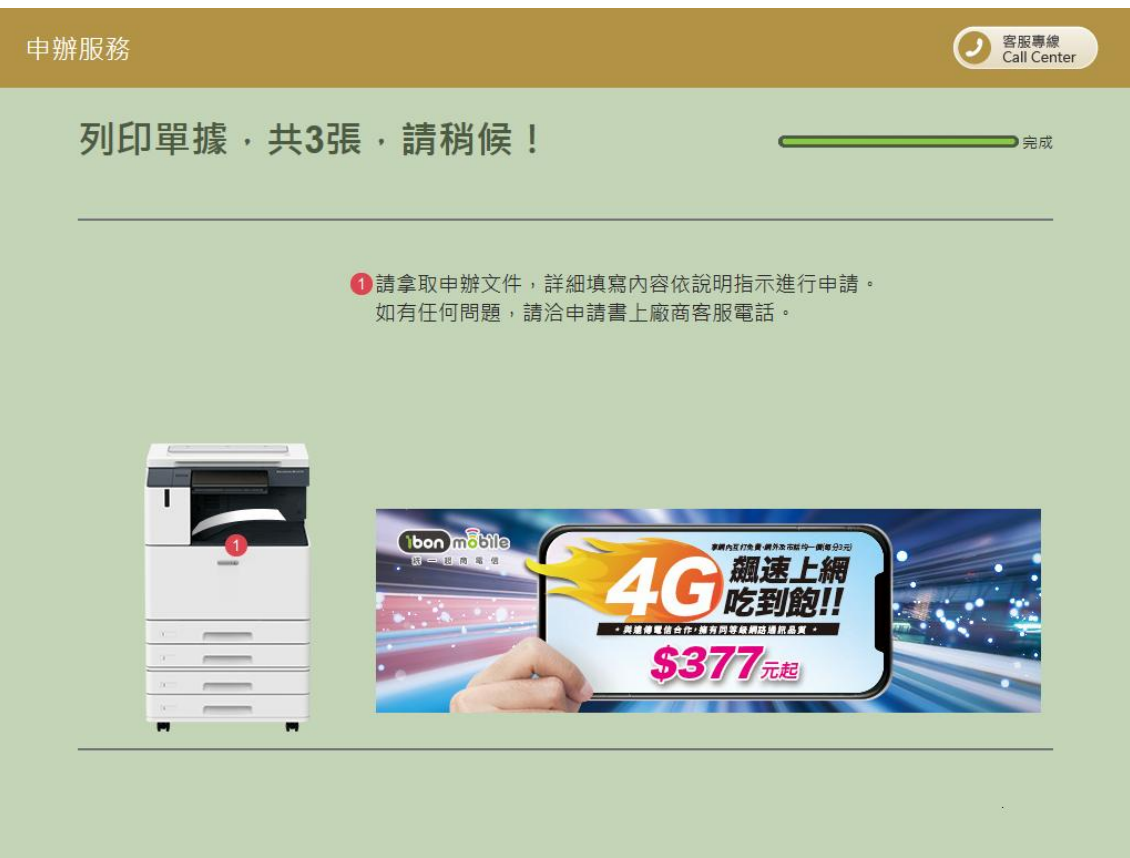

- 15. 至事務機取回服務說明函、專用袋兌換單及交貨便服務單。
- 16. 依服務說明函指示將已掃描文件,連同簽署、掃描後之「數位服務同意書」(僅第一次使用本服務時須檢附)交由門市櫃檯人員寄送至保誠人壽,始完成本次理賠申請。